### Après avoir sélectionné l'adresse URL de notre site :

http://www.choisytousenforme.fr/pre-inscription-2020-2021/

Saisissez le numéro d'adhérent et le code de sécurité qui vous ont été envoyés, puis cliquez sur « Valider »

|              | 2            | 3           |              |
|--------------|--------------|-------------|--------------|
| Vérification | Informations | Activité(s) | Confirmation |

Merci d'indiquer les informations qui vous ont été communiquées.

| Numéro d'adhérent |   |
|-------------------|---|
| ADH1401           |   |
| Code de sécurité  |   |
|                   | ] |
| Valider           |   |

Vos coordonnées apparaissent, <u>il est impératif de les VERIFIER et CORRIGER si besoin,</u> en particulier adresse mail et numéro de portable !

Saisir un mot de passe avant de passer à l'étape suivante.

(Notez bien ce mot de passe, il vous permettra ensuite d'accéder à votre espace adhérent sur notre site sur <u>https://www.choisytousenforme.fr/espace-adherent/</u>)

| Laurine GAUTHIERO                          | Т                                          |                                                        |                                                 |
|--------------------------------------------|--------------------------------------------|--------------------------------------------------------|-------------------------------------------------|
| 0                                          | 2                                          | 3                                                      |                                                 |
| Vérification                               | Informations                               | Activité(s)                                            | Confirmation                                    |
| Merci de vérifier vos inforr<br><i>Les</i> | nations personnel<br><i>champs marqués</i> | les et de les modifie<br><i>d'une * sont obligat</i> e | er si celles-ci sont érronées.<br><i>oires.</i> |
| Adresse :*                                 |                                            | Téléphone fixe :                                       |                                                 |
| 3 Rue de la Forme                          |                                            | 01 55 99 99 99                                         |                                                 |
| Complément d'adresse (ex : étage,          | bâtiment,):                                | Téléphone mobile                                       | :                                               |
| Bâtiment A                                 |                                            | 06 99 99 99 99                                         |                                                 |
| Code postal :*                             |                                            | E-mail :*                                              |                                                 |
| 94600                                      |                                            | exemple@gmail.com                                      |                                                 |
| Ville :*                                   |                                            | Date de naissance                                      | :*                                              |
| Choisy-Le-Roi                              |                                            | 24/10/1992                                             |                                                 |
| Choix de votre mot de passe : (au n        | noins 6 caractères)*                       | Confirmation mot                                       | de passe :*                                     |
|                                            |                                            |                                                        |                                                 |

Etape suivante

La liste des activités vous est proposée. Choisissez le forfait désiré (Standard / Douceur). Choisissez ensuite l'activité désirée puis sélectionnez l'horaire qui vous convient.

# ATTENTION ! Ne cliquez sur le bouton « Cliquez pour valider votre préinscription » que lorsque que vous aurez choisi <u>TOUS</u> les cours auxquels vous souhaitez vous préinscrire.

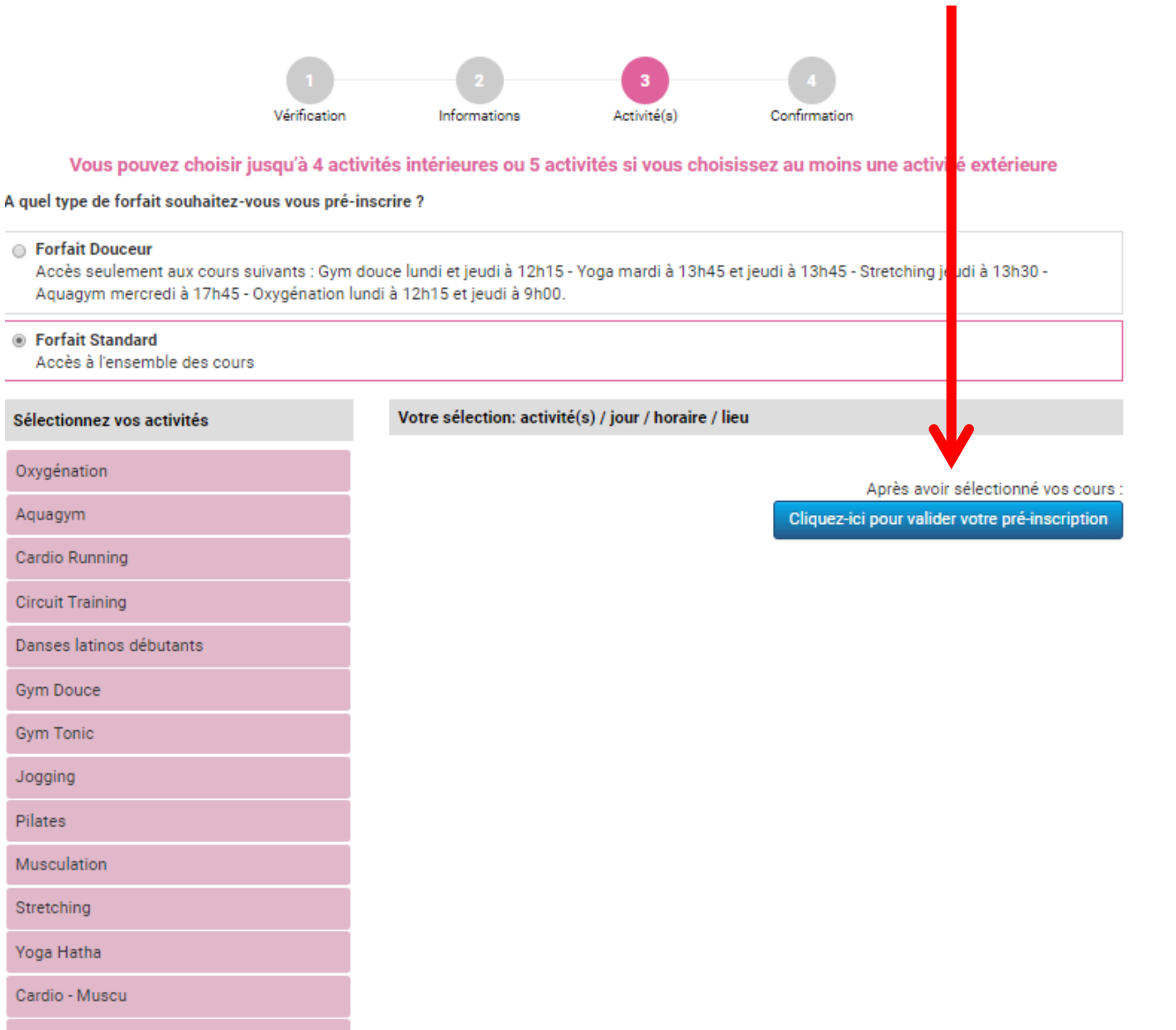

Zumba

Yoga Vinyasa

Yoga Kundalini

Aquadance

Danses latinos Intermédiaires

Yoga Vinyasa confirmé

# Exemple avec la gym tonique du mercredi :

| Gym Tonic > | x | Votre sélection: activité(s) / jour / horaire / lieu |                                                |
|-------------|---|------------------------------------------------------|------------------------------------------------|
| Lundi       |   |                                                      | Après avoir sélectionné vos cou                |
| Mercredi    |   |                                                      | Cliquez-ici pour valider votre pré-inscription |
| Vendredi    |   |                                                      |                                                |
| Samedi      |   |                                                      |                                                |

# Cliquez sur « *s'inscrire à ce cours* » pour vous inscrire au cours de votre choix.

| Gym Tonic > Mercre                       | di> x                                | Votre sélection: activité(s) / jour / horaire / lieu |                                                                         |
|------------------------------------------|--------------------------------------|------------------------------------------------------|-------------------------------------------------------------------------|
| de 12:00 à 13:00 lie<br>Cours disponible | u :Rousseau<br>S'inscrire à ce cours |                                                      | Après avoir sélectionné vos<br>Cliquez-ici pour valider votre pré-inscr |
| de 19:00 à 20:00 lieu :Rousseau          |                                      |                                                      |                                                                         |
| <ul> <li>Cours disponible</li> </ul>     | S'inscrire à ce cours                |                                                      |                                                                         |

# Après sélection l'écran des activités réapparait, montrant le cours sélectionné.

| Sélectionnez vos activités | Votre sélection: activité(s) / jour / horaire / lieu                                                |
|----------------------------|----------------------------------------------------------------------------------------------------|
| Oxygénation                | Gym Tonic > Mercredi > de 19:00 à 20:00 lieu :Rousseau x                                            |
| Aquagym                    | Attention: Si vous le souhaitez, vous pouvez encore choisir 4 autre(s) activité(s) avant de valider |
| Cardio Running             | Après avoir sélectionné vos cours :                                                                 |
| Circuit Training           | Cliquez-ici pour valider votre pré-inscription                                                      |
| Danses latinos débutants   |                                                                                                    |
| Gym Douce                  |                                                                                                    |
| Gym Tonic                  |                                                                                                    |

## Renouvelez l'opération pour les autres cours auxquels vous souhaitez vous inscrire

| Sélectionnez vos activités | Votre sélection: activité(s) / jour / horaire / lieu                                               |  |
|----------------------------|----------------------------------------------------------------------------------------------------|--|
| Oxygénation                | Gym Tonic > Mercredi > de 19:00 à 20:00 lieu :Rousseau x                                           |  |
| Aquagym                    | Zumba > Mardi > de 20:00 à 21:00 lieu :Méhy x                                                      |  |
| Cardio Running             | Aquadance > Jeudi > de 20:00 à 21:00 lieu :Piscine x                                               |  |
| Circuit Training           | Gym Tonic > Samedi > de 11:00 à 12:00 lieu :Rousseau x                                             |  |
| Danses latinos débutants   | Attention: Si vous le souhaitez, vous pouvez encore choisir 1 activité extérieure avant de valider |  |
| Gym Douce                  | Après avoir sélectionné vos cours :                                                                |  |
| Gym Tonic                  | Cliquez-ici pour valider votre pré-inscription                                                     |  |
| Jogging                    |                                                                                                    |  |

Attention, si l'un des cours que vous souhaitez est complet, vous pouvez demander à être mis en liste d'attente.

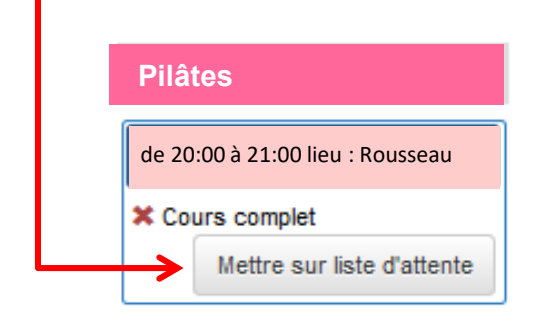

Une fois tous vos cours choisis, vous pouvez cliquer sur le bouton « cliquez ici pour valider votre préinscription » pour confirmer votre préinscription. Attention à bien vérifier vos choix avant de cliquer sur ce bouton, car vous ne pourrez pas les modifier une fois votre préinscription confirmée.

| Sélectionnez vos activités | Votre sélection: activité(s) / jour / horaire / lieu                                         |         |
|----------------------------|----------------------------------------------------------------------------------------------|---------|
| Oxygénation                | Gym Tonic > Mercredi > de 19:00 à 20:00 lieu :Rousseau                                       | x       |
| Aquagym                    | Zumba > Mardi > de 20:00 à 21:00 lieu :Méhy                                                  | x       |
| Cardio Running             | Aquadance > Jeudi > de 20:00 à 21:00 lieu :Piscine                                           | x       |
| Circuit Training           | Gym Tonic > Samedi > de 11:00 à 12:00 lieu :Rousseau                                         | x       |
| Danses latinos débutants   | Attention: Si vous le souhaitez, vous pouvez encore choisir 1 activité extérieure avant de v | /alider |
| Gym Douce                  | Après avoir sélectionné vos                                                                  | COURS   |
| Gym Tonic                  | Cliquez-ici pour valider votre pré-                                                          |         |
| Jogging                    |                                                                                              |         |
|                            |                                                                                              |         |

### **IMPORTANT / CERTIFICAT MEDICAL :**

Si le certificat médical que vous nous aviez fourni auparavant n'est <u>plus valable</u> pour la saison 2020-2021 (<u>supérieur</u> à 3 ans), un message s'affichera pour vous préciser que vous devrez fournir un nouveau certificat médical, comme l'exemple ci-dessous.

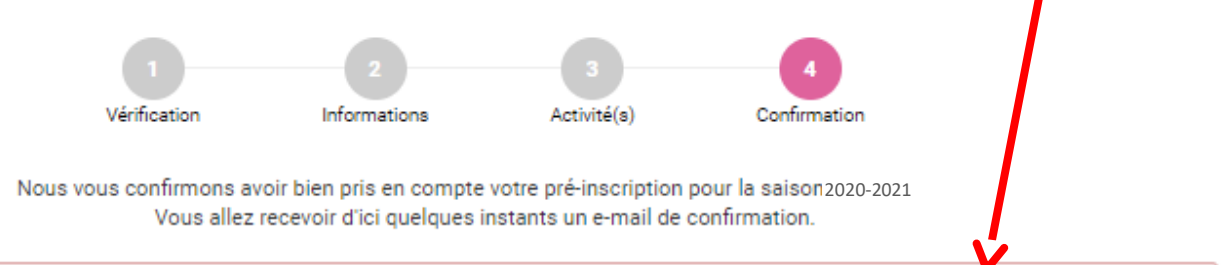

Attention, pour valider votre inscription, vous devez vous rendre à l'une de nos permanences pour nous fournir votre certificat médical et régler votre cotisation.

#### Montant de la cotisation: 120€ Récapitulatif des cours auxquels vous vous êtes pré-inscrit

|           | Gym Tonic > Mercredi > de 19:00 à 20:00 lieu :Rousseau                                                     |  |
|-----------|----------------------------------------------------------------------------------------------------|--|
|           | Zumba > Mardi > de 20:00 à 21:00 lieu :Méhy                                                                |  |
|           | Aquadance > Jeudi > de 20:00 à 21:00 lieu :Piscine                                                         |  |
|           | Gym Tonic > Samedi > de 11:00 à 12:00 lieu :Rousseau                                                       |  |
| Vous rece | vrez un mail de confirmation :                                                                             |  |
|           | contact@choisytousenforme.fr<br>Jeu 20/06/2019 14:00<br>Laurine GAUTHIEROT; contact@choisytousenforme.fr ⊗ |  |
|           | Bonjour Laurine,                                                                                           |  |
|           | Nous vous confirmons avoir bien pris en compte votre pré-inscription pour la saison 2020-2021.             |  |
|           | Récapitulatif de vos cours:                                                                                |  |

Gym Tonic > Mercredi > de 19:00 à 20:00 lieu : Rousseau Zumba > Mardi > de 20:00 à 21:00 lieu : Méhy Aquadance > Jeudi > de 20:00 à 21:00 lieu : Piscine Gym Tonic > Samedi > de 11:00 à 12:00 lieu : Rousseau

En liste d'attente:

Attention, pour valider votre inscription, vous devez vous rendre à l'une de nos permanences pour nous fournir votre certificat médical, régler votre cotisation et récupérer votre badge d'adhérent(e).

Montant de la cotisation: 120€

**IMPORTANT**: Une fois votre préinscription réalisée, il faudra finaliser votre inscription en nous fournissant votre dossier (le paiement de votre cotisation ainsi que les autres pièces nécessaires). En raison des nouvelles mesures sanitaires liées à l'épidémie du Covid-19, <u>nous vous</u> recommandons fortement de privilégier l'envoi de votre dossier complet PAR VOIE POSTALE (39/41 rue Pompadour - 94600 Choisy-le-Roi) ou par dépôt au Stade Jean Bouin, afin de valider votre préinscription à distance et éviter les files d'attente lors de nos permanences de Septembre.

#### Votre dossier devra comporter :

- 1. Une ENVELOPPE TIMBRÉE à votre adresse pour l'expédition de votre carte d'adhérent,
- 2. Un NOUVEAU CERTIFICAT MÉDICAL si le précédent a été fait il y a plus de 3 ans (cela sera indiqué dans le mail de confirmation que vous recevrez)
- 3. L'ATTESTATION DE RÉPONSE au questionnaire QS-Sport, UNIQUEMENT si le précédent certificat médical que vous aviez fourni a moins de 3 ans,
- 4. Le **PAIEMENT DE VOTRE COTISATION** par chèque bancaire, coupons sport ou chèque vacances.

Si vous n'optez pas pour le dépôt ou l'envoi par voie postale de votre dossier, alors vous pourrez nous le donner lors de nos permanences à la Maison des Sportifs du stade Jean Bouin : Du Lundi 07 Septembre 2020 au Vendredi 11 Septembre 2020 de 17h00 à 19h00.